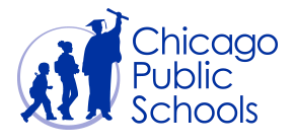

# Table of Contents

| ntroduction                                 | 2  |
|---------------------------------------------|----|
| nitial Logon                                | 3  |
| Email Confirmation                          | 3  |
| Accept CPS Policies                         | 7  |
| Accept Disclaimer and Terms and Conditions  | 8  |
| Accept Ethics Policy                        | .9 |
| Accept Indebtedness Policy                  | 10 |
| Accept Purchase Orders Terms and Conditions | 11 |
| Set Primary Contact                         | 12 |
| Supplier Portal Home Page                   | 14 |
| Home Page                                   | 14 |
| View Acceptance Status                      | 15 |
| Change Password                             | 16 |

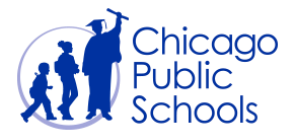

#### Introduction

Chicago Public Schools (CPS) Supplier Collaboration Network is available to all current suppliers. This application enhances the exchange of information and enables secure transactions between CPS and our suppliers using the Internet and our Oracle Supplier Portal. Suppliers can monitor purchase orders, invoices and payments.

This User Guide is designed to assist you with learning the functionality of the Oracle Supplier Portal. There is an abundance of functionality that exists within the Oracle Supplier Portal.

When utilizing this functionality, please ensure that you use Internet Explorer as your Browser.

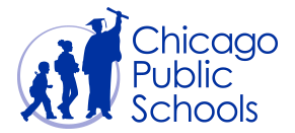

#### Initial Logon

Once your request to register a supplier user is approved by Chicago Public Schools, you will receive an email with login credentials and temporary password. You should follow the steps below to successfully confirm your registration and to use the portal.

#### **Email Confirmation**

| Step | Action                                                                                  |
|------|-----------------------------------------------------------------------------------------|
| 1.   | Open your "Registration Approval" email                                                 |
|      | This email will be sent to the email address provided on the user account request form. |

An example of the "Registration Approval" email is displayed below:

-----Original Message-----

From: Oracle Workflow Mailer

Sent: Wednesday, February 12, 2020 1:57:47 PM

To: OSCAR JIMENEZ

Subject: FYI: Chicago Public Schools Supplier Portal: Registration Approval

To ABC XYZ Sent 12-FEB-2020 13:57:12 ID 37399385

Your request to register with Chicago Public Schools for access to its Supplier Portal has been approved. Your Supplier Number is xxxxx. You can now log on to the <u>CPS Supplier</u> <u>Portal</u> using your username (ABC@ABCD.COM) and the temporary password Xk5\*30C9.

There are training documents posted on the CPS Supplier Portal to help navigate through the site <u>https://supplier.efs.cps.edu/training.html</u>

All invoices must be sent to CPSInvoice@cps.edu

Any questions regarding payments, invoice processing, and Direct Deposit are to be sent to the **Accounts Payable Department**: <a href="mailto:accountspayable@cps.edu">accountspayable@cps.edu</a>

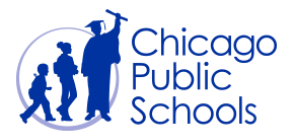

Vendors will become inactive if there has not been any activity for **12 months**. To be reactivated, inactive vendors must follow the same process as a new vendor.

Please remember, Chicago Public Schools <u>Board Rule 7-13(b)</u> requires that all CPS vendors **must obtain an approved purchase order prior to providing any goods and/or services**. If a company or individual delivers goods and/or provides services to a CPS School or Department without an approved purchase order, payment to the company or individual is not guaranteed and invoice processing may be delayed.

If you have any further questions or require additional information, please contact <u>Purchasing@cps.edu</u>.

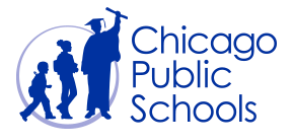

| Step | Action                                                                                                    |
|------|----------------------------------------------------------------------------------------------------|
| 2.   | Click on the <u>CPS Supplier Portal</u> link to access the CPS Supplier Portal Website Page.<br>You can access the Supplier Portal page either through |
|      | https://supplier.efs.cps.edu or directly by clicking the link contained in your registration confirmation email.                                       |

#### The CPS Supplier Portal website is displayed.

| Chicago<br>Public<br>Schools                                                                                                  | Welcome Training Contact                                                                                                    |
|----------------------------------------------------------------------------------------------------|----------------------------------------------------------------------------------------------------|
| CPS Supp                                                                                                    | blier Portal                                                                                                    |
| Welcome to the CPS Sup<br>communication and collab                                                                            | plier Portall Chicago Public Schools has a district-wide initiative for paperless collaboration with our Suppliers, and this Supplier Portal is designed to enhance<br>soration with our Suppliers. Through this portal, Suppliers will have access to the following:                                                                                                    |
| <ul> <li>Download approve</li> <li>Request email deliving</li> <li>Review invoices and</li> <li>Provide updates to</li> </ul> | d purchase orders and view purchase order history<br>very of purchase orders<br>d payment status<br>business information                                                                                                    |
| New Features                                                                                                    |                                                                                                    |
| Beginning March 6, 2020,<br>payment information, as v<br>CPS Supplier Portal, as w                                            | CPS is introducing a new <b>Business Administrator</b> access role for CPS Supplier Portal users. All users will continue to be able to view purchase orders and<br>vell as manage supplier contacts. Users with the Business Administrator role will also have access to update your organization's business information in the<br>rell as designate who else within your organization should be a Business Administrator. |
| As part of this change, all<br>have Business Administra<br>Supplier.                                                          | CPS Suppliers will be required to select one (1) Primary Contact. The Primary Contact will be the one point of contact for CPS business communications, will<br>tor access to update the Supplier Portal, and will also be responsible for completing the upcoming CPS Yearly Attestation in order to remain an active CPS                                                                                                  |
| Supplier Lo                                                                                                    | GIN Login Reset Password                                                                                                    |
| Please log in to the CPS                                                                                                    | Supplier Portal using the above "Login" link. Click on the "Reset Password" link to reset your account password.                                                                                                    |
| Account R                                                                                                    | eaistration Register                                                                                                    |
| In order to facilitate electr<br>please do so now.                                                                            | onic communication with Suppliers, CPS requires all Suppliers to register on this portal. If your organization is not yet registered with the CPS Supplier Portal,                                                                                                    |
| The registration process i<br>processed within one bus<br>to log in.                                                          | s simple. Click on the "Register" button above, complete all the required fields on the form and submit your application. That's it! Your registration will be<br>iness day. As soon as it is processed, you will receive an e-mail confirmation with your username (your e-mail address), temporary password and instructions                                                                                              |
| If you have already regist<br>refer to the <b>Training</b> docu                                                               | ered your organization and would like to register additional users from your organization, you can do so through the Portal's self-service functionality. Please<br>ments for more information.                                                                                                    |
| Supplier Ac                                                                                                    | tivation/Reactivation More Information                                                                                                    |
| If your organization would                                                                                                    | like to begin doing business with CPS, click the button above for more information on how to become a new active CPS Supplier.                                                                                                    |
| If your organization is no<br>account.                                                                                        | onger an active CPS Supplier but would like to resume doing business with CPS, you need to follow the same process above to reactivate your CPS Supplier                                                                                                    |
| NOTE: A Supplier becor<br>CPS, and it can also be                                                                             | nes inactive when no PO has been generated with the Supplier within a 12 month period. Inactive status is typically communicated via email from verified by contacting the school and/or the Procurement department at: Purchasing@cps.edu.                                                                                                    |
| News                                                                                                    |                                                                                                    |
| View the latest Contractin                                                                                                    | g Opportunities at CPS.                                                                                                    |
| Frequently                                                                                                    | Asked Questions                                                                                                    |
| If you have any questions                                                                                                    | or trouble accessing the CPS Supplier Portal, please click here for FAQs.                                                                                                    |

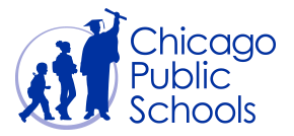

| Step | Action             |                                                                |
|------|--------------------|----------------------------------------------------------------|
| 3.   | Click on the Login | button. This will open the Supplier Portal Login page in a new |
|      | tab.               |                                                                |

| Chicago<br>Public<br>Schools |              |                                                 |
|------------------------------|--------------|-------------------------------------------------|
| CPS Supplier Portal - Login  |              |                                                 |
| Email Address<br>Password    | Login Cancel |                                                 |
| Privacy Statement            |              | Copyright (c) 2008, Oracle. All rights reserved |
|                              |              |                                                 |
|                              |              |                                                 |
|                              |              |                                                 |
|                              |              |                                                 |
|                              |              |                                                 |
|                              |              |                                                 |
|                              |              |                                                 |
|                              |              |                                                 |
|                              |              |                                                 |
|                              |              |                                                 |
|                              |              |                                                 |
|                              |              |                                                 |
|                              |              |                                                 |
|                              |              |                                                 |
|                              |              |                                                 |

| Step | Action                                                                                                    |
|------|----------------------------------------------------------------------------------------------------|
| 4.   | Enter the <b>User Name</b> (Email Address)<br>This is the email address that you entered on the account request form.       |
| 5.   | Enter the <b>Password</b><br>This is the temporary password that you were assigned in the<br>registration acceptance email. |
| 6.   | Click the Login button                                                                                                    |

Upon initial login or if you haven't accepted all of the CPS Policies, you will be re-directed to the Policies Acceptance Page.

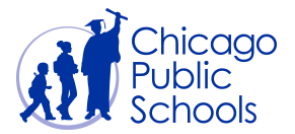

### **Accept CPS Policies**

You will need to review and accept the various policies to comply with Code of Ethics, Indebtedness, Purchase Order Terms and Conditions, and Portal Usage.

| 0           | RACLE                                                                    |                   |        | Contraction of the local distance of the local distance of the loc |             |             |                         |                      |
|-------------|--------------------------------------------------------------------------|-------------------|--------|----------------------------------------------------------------------------------------------------|-------------|-------------|-------------------------|----------------------|
| Polici      | es Acceptance Page                                                       |                   |        |                                                                                                    |             |             |                         |                      |
|             |                                                                          |                   |        |                                                                                                    |             |             |                         | Cancel               |
|             | Supplier Namer : XYZ Corp                                                | Supplier Number : | 887799 | I                                                                                                    | User Name : | AAB@XYZ.COM |                         |                      |
| <b>⊘</b> NO | TE You must accept the following policies before you may enter the site. |                   |        |                                                                                                    |             |             |                         |                      |
| Vie         | N Policy                                                                 |                   |        |                                                                                                    |             |             |                         |                      |
| Selec       | t Policy Name                                                            |                   |        |                                                                                                    |             |             |                         |                      |
| 0           | Disclaimer and Terms and Conditions                                      |                   |        |                                                                                                    |             |             |                         |                      |
| 0           | Ethics Policy                                                            |                   |        |                                                                                                    |             |             |                         |                      |
| 0           | Indebtedness Policy                                                      |                   |        |                                                                                                    |             |             |                         |                      |
| 0           | Purchase Orders Terms and Conditions                                     |                   |        |                                                                                                    |             |             |                         |                      |
|             |                                                                          |                   |        |                                                                                                    |             |             |                         | Cancel               |
| About t     | nis Page Privacy Statement                                               |                   |        |                                                                                                    |             | Сору        | right (c) 2006, Oracle. | All rights reserved. |
|             |                                                                          |                   |        |                                                                                                    |             |             |                         |                      |

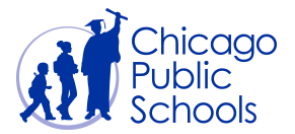

# Accept Disclaimer and Terms and Conditions

| Step | Action                                                                            |
|------|-----------------------------------------------------------------------------------|
| 1.   | Select 'Disclaimer and Terms and Conditions' and click on View Policy. The policy |
|      | document will be displayed.                                                       |

| ORACL                 | €°                        |                                                                                                    |                                   |
|-----------------------|---------------------------|----------------------------------------------------------------------------------------------------|-----------------------------------|
| Welcome to the Suppli | er Portal User Policies A | Icceptance                                                                                                    |                                   |
| Disclaimer and Terr   | ns and Conditions         |                                                                                                    |                                   |
| NOTE By checkin       | a the box and typing you  | ir initiale, you indicate that you have read, understood and arread to the Disclaimer and Terms and Conditions sh | own on this name                  |
|                       | tials Accent              | in mulais, you multate that you have read, understood and agreed to the Disclaimer and remis and conditions sin   | Cancel/Return                     |
| TACOPT O IN           | Recept                    |                                                                                                    | currect rectari                   |
|                       |                           |                                                                                                    | Î                                 |
|                       |                           |                                                                                                    |                                   |
|                       | 3/10/2017                 | Disclaimer                                                                                                    |                                   |
|                       | Chicago P                 | ublic Schools Disclaimer                                                                                          |                                   |
|                       | Chicago Pt                |                                                                                                    |                                   |
|                       |                           |                                                                                                    |                                   |
|                       |                           |                                                                                                    |                                   |
|                       | Title:                    | DISCLAIMER AND TERMS & CONDITIONS                                                                                 |                                   |
|                       | Section:                  | Data Adapted: Casterbay 27, 2004                                                                                  |                                   |
|                       | воаго керогс:             | Date Adopted: September 27, 2004                                                                                  |                                   |
|                       |                           |                                                                                                    |                                   |
|                       |                           | DISCLAIMER                                                                                                    |                                   |
|                       | The Peard maintains       | this ICumpliar site ("the Cite") as a sources to its update. You may not distribute modify transmit               |                                   |
|                       | reuse, re-post, or use    | the content of the Site without the Board's written permission. Your access to and use of the Site is             |                                   |
|                       |                           |                                                                                                    |                                   |
| Privacy Statement     |                           | Copyright (c) 21                                                                                                  | 006, Oracle. All rights reserved. |

| Step | Action                                                                                                    |
|------|----------------------------------------------------------------------------------------------------|
| 2.   | Read through the policy and confirm your acceptance at the top of the window.                                               |
|      | Click the <b>I Accept</b> checkbox option, enter your Initials and click the <b>ACCEPT</b> button.                          |
|      | You will be redirected to the Policies Acceptances Page where the remaining unaccepted policies, if any, will be displayed. |

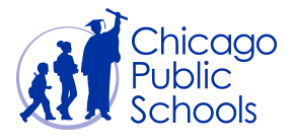

### Accept Ethics Policy

| Step | Action                                                                       |
|------|------------------------------------------------------------------------------|
| 1.   | Select 'Ethics Policy' and click on View Policy. The policy document will be |
|      | displayed.                                                                   |

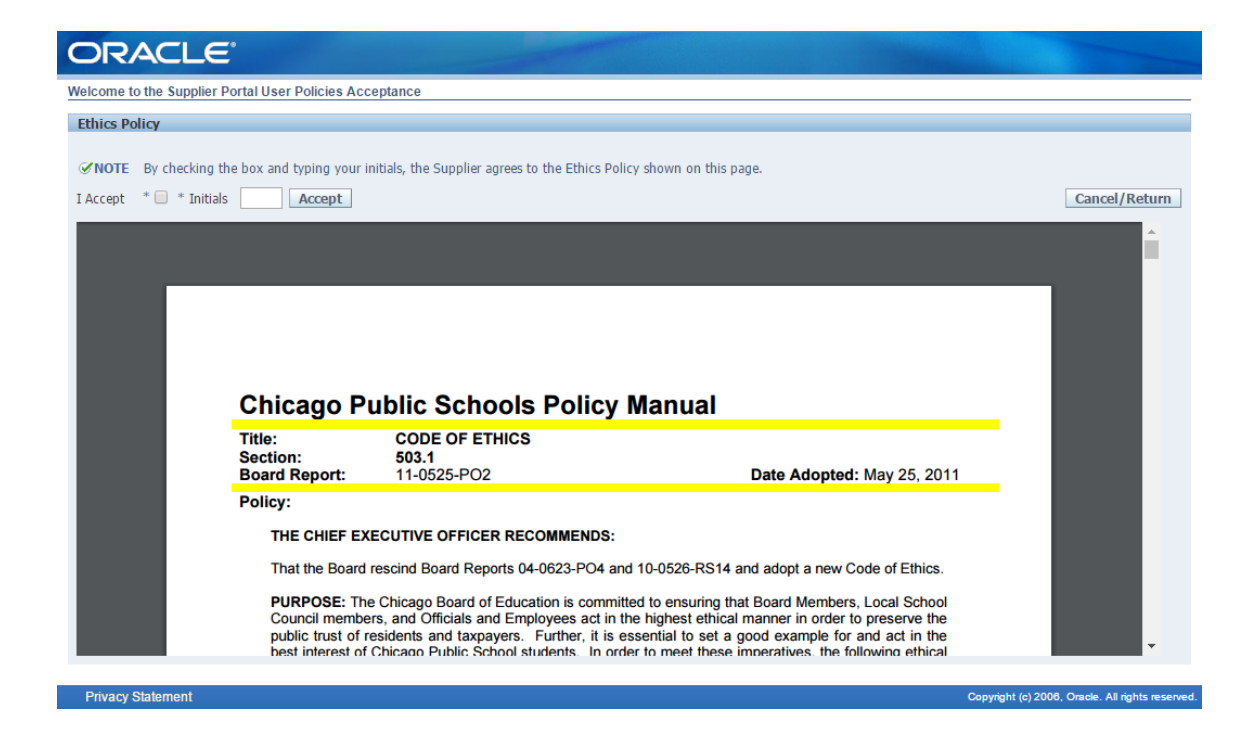

| Step | Action                                                                                                    |
|------|----------------------------------------------------------------------------------------------------|
| 2.   | Read through the policy and confirm your acceptance at the top of the window.                                      |
|      | Click the I Accept checkbox option, enter your Initials and click the ACCEPT button.                               |
|      | You will be redirected to the Policies Acceptances Page where the remaining unaccepted policies will be displayed. |

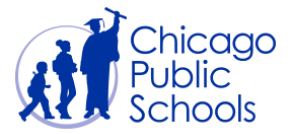

### Accept Indebtedness Policy

| Step | Action                                                                             |
|------|------------------------------------------------------------------------------------|
| 1.   | Select 'Indebtedness Policy' and click on View Policy. The policy document will be |
|      | displayed.                                                                         |

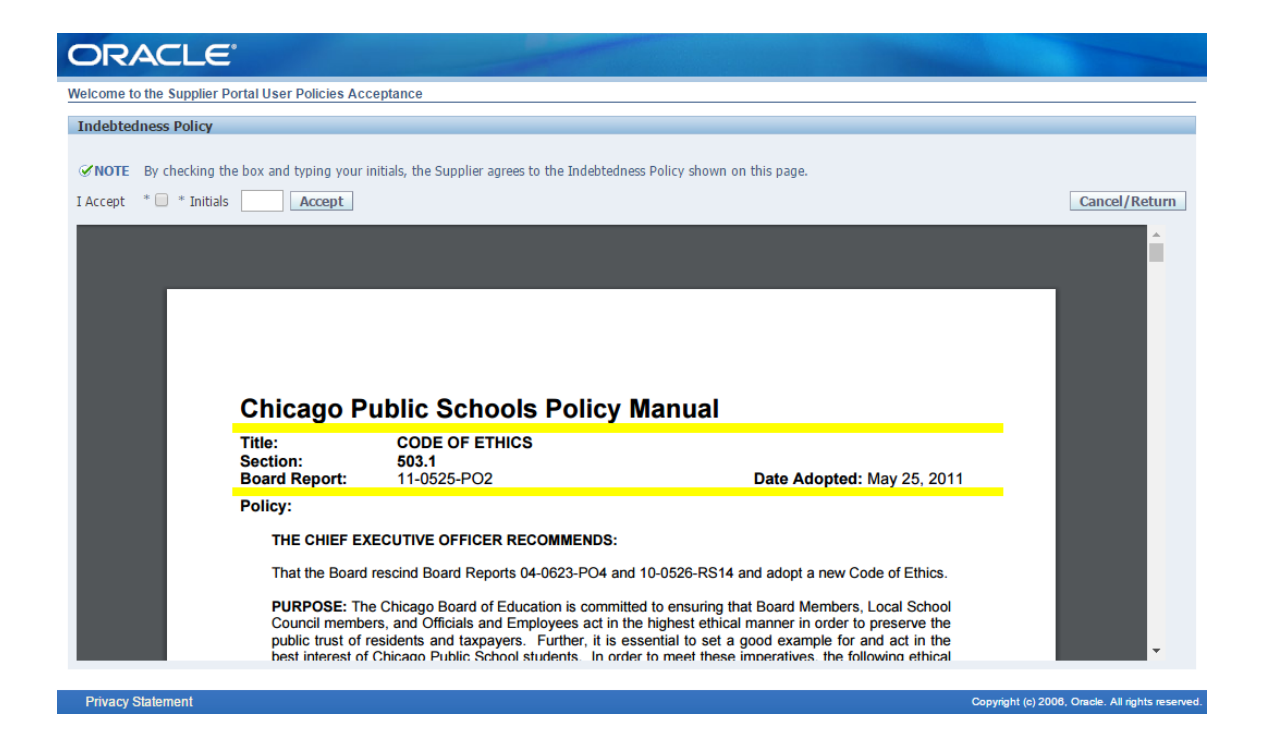

| Step | Action                                                                                                    |
|------|----------------------------------------------------------------------------------------------------|
| 2.   | Read through the policy and confirm your acceptance at the top of the window.                                      |
|      | Click the <b>I Accept</b> checkbox option, enter your Initials and click the <b>ACCEPT</b> button.                 |
|      | You will be redirected to the Policies Acceptances Page where the remaining unaccepted policies will be displayed. |

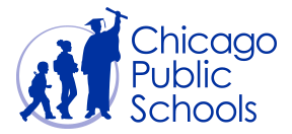

#### Accept Purchase Orders Terms and Conditions

| Step | Action                                                                      |
|------|-----------------------------------------------------------------------------|
| 1.   | Select 'Purchase Orders Terms and Conditions' and click on View Policy. The |
|      | policy document will be displayed.                                          |

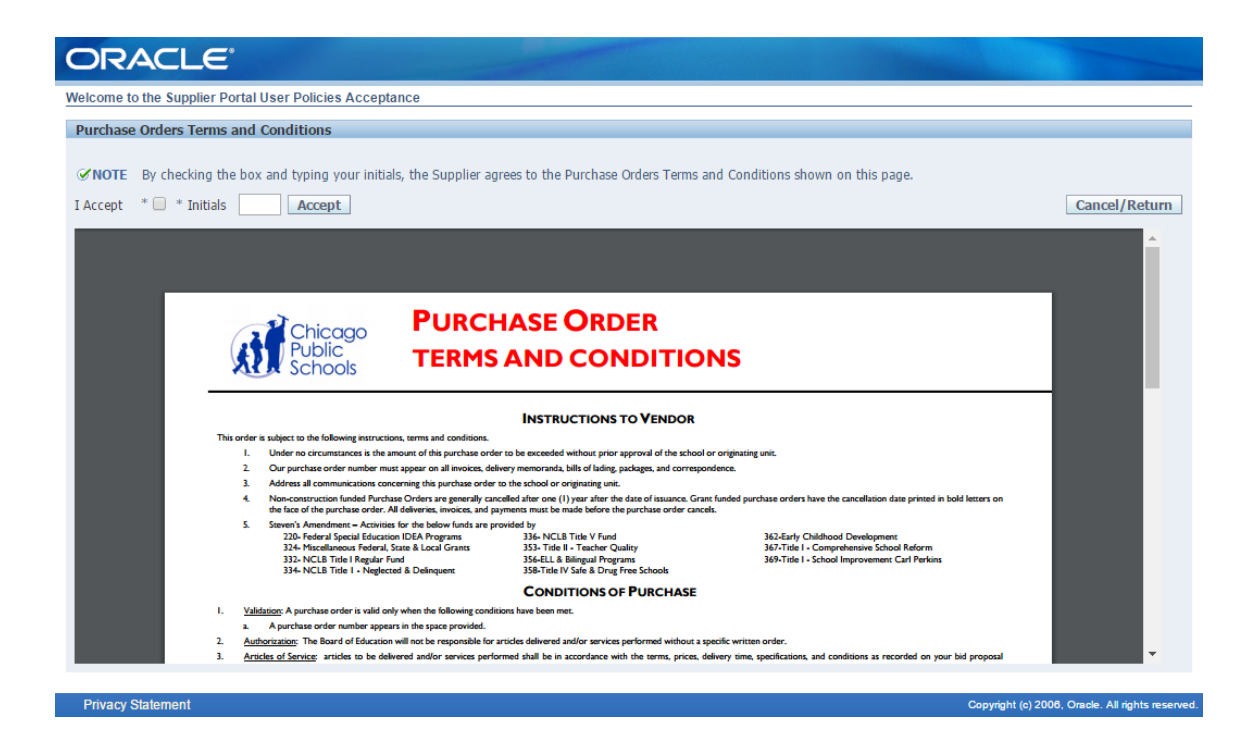

| Step | Action                                                                                                    |
|------|----------------------------------------------------------------------------------------------------|
| 2.   | Read through the policy and confirm your acceptance at the top of the window.                                      |
|      | Click the I Accept checkbox option, enter your Initials and click the ACCEPT button.                               |
|      | You will be redirected to the Policies Acceptances Page where the remaining unaccepted policies will be displayed. |

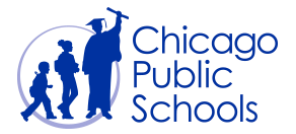

### Set Primary Contact

Once all policies have been accepted, you will be logged out of the system and re-directed back to the Supplier Portal Login page.

| Chicago<br>Public<br>Schools |              |                                                  |
|------------------------------|--------------|--------------------------------------------------|
| CPS Supplier Portal - Login  |              |                                                  |
| Email Address<br>Password    | Login Cancel |                                                  |
| Privacy Statement            |              | Copyright (c) 2006, Oracle. All rights reserved. |
|                              |              |                                                  |

| Step | Action                                                                                                    |
|------|----------------------------------------------------------------------------------------------------|
| 4.   | Enter the User Name (Email Address)<br>This is the email address that you entered on the account request form.              |
| 5.   | Enter the <b>Password</b><br>This is the temporary password that you were assigned in the<br>registration acceptance email. |
| 6.   | Click the Login button                                                                                                    |

Enter your credentials. On validation, you will be re-directed to the Primary Contact page (where you will see all your active user accounts) if you have not set one user as Primary contact for your CPS Supplier account. One Primary contact is mandatory and he/she will be the one point of contact for CPS business communications, will have access to update Supplier Account business information in the Supplier Portal.

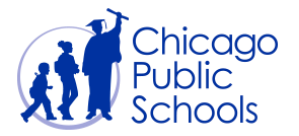

| <u>s</u>              | Chicag<br>Public<br>School                          | go<br>s                                             |                                                                         | 7                                                                            |            |                                                                                                    |                                                                                                    |
|-----------------------|-----------------------------------------------------|-----------------------------------------------------|-------------------------------------------------------------------------|------------------------------------------------------------------------------|------------|----------------------------------------------------------------------------------------------------|----------------------------------------------------------------------------------------------------|
| Primar                | y Contact                                           |                                                     |                                                                         |                                                                              |            |                                                                                                    |                                                                                                    |
|                       |                                                     |                                                     |                                                                         |                                                                              |            |                                                                                                    | Cancel Confirm                                                                                                    |
| Prim                  | ary Contact De                                      | etails                                              |                                                                         |                                                                              |            |                                                                                                    |                                                                                                    |
| CPS r<br>comm<br>From | ecently updated<br>unications, will<br>the followin | the Supplier Po<br>have access to<br>g list of cont | ortal, and all CPS Suppl<br>update Supplier Accou<br>acts at your organ | iers are now requ<br>nt business inform<br>ization, please<br>Name Job Title | select the | ify a Primary Contact for their CPS Si<br>iSupplier Portal, and will also be resp<br>e one user who will be the Prin | pplier Account. The Primary Contact will be the one point of contact for CPS business<br>onsible for completing the new CPS Yearly Attestation in order to remain an active CPS Supplier.<br>nary Contact for your CPS Supplier Account |
| ۲                     | AAB@XYZ.COM                                         | John                                                | Smith                                                                   | CEO                                                                          | 878        | 1112222                                                                                                    |                                                                                                    |
| 0                     | PP@XYZ.COM                                          | Parker                                              | Peter                                                                   | Supervisor                                                                   | 222        | 2221111                                                                                                    |                                                                                                    |
| 0                     | PJ@XYZ.COM                                          | Peter                                               | James                                                                   | Analyst                                                                      | 111        | 2223333                                                                                                    |                                                                                                    |
| 0                     | JS@XYZ.COM                                          | Smith                                               | John                                                                    | Manager                                                                      | 222        | 1112222                                                                                                    |                                                                                                    |
|                       |                                                     | De.                                                 |                                                                         | 40 - 40 - 40<br>                                                             |            |                                                                                                    | Cancel Confirm                                                                                                    |

Select one user and click on 'Confirm' button to set your Primary account.

If you have already set the Primary Contact for your Supplier account you will be directed to the Portal Home page (see below).

|                                       |                    |                                                 | 😽 Favorites 🥆                              | Diagnostics Logout Pre                       | ferences He         | P       |
|---------------------------------------|--------------------|-------------------------------------------------|--------------------------------------------|----------------------------------------------|---------------------|---------|
|                                       |                    |                                                 |                                            | Logged                                       | l In As <b>AAB@</b> | XYZ.COM |
| Oracle Applications Home Page         |                    |                                                 |                                            |                                              |                     |         |
|                                       |                    |                                                 |                                            |                                              |                     |         |
| Main Menu                             | Worklist           |                                                 |                                            |                                              |                     |         |
| Personalize                           |                    |                                                 |                                            |                                              | Full D              | ist     |
| CPS Supplier Portal (Supplier Access) | From               | Туре                                            | Subject                                    | 1                                            | Sent 🔻 🛛 🛛          | Due     |
| Home Page                             | Waites, Nicole     | PO Approval                                     | CPS Business Group - Standard Purchase     | e Order 3671179, 0                           | 27-Feb-2020         |         |
| View Acceptance Status                |                    | Supplier User Registration Workflow Version 2   | 2 Chicago Public Schools Supplier Collabor | ration Network: Confirmation of Registration | 26-Feb-2020         |         |
|                                       | <b>TIP</b> Vacatio | n Rules - Redirect or auto-respond to notificat | ions.                                      |                                              |                     |         |
|                                       | TIP Worklis        | t Access - Specify which users can view and a   | ct upon your notifications.                |                                              |                     |         |
|                                       |                    |                                                 |                                            |                                              |                     |         |
|                                       |                    |                                                 |                                            |                                              |                     | 1       |

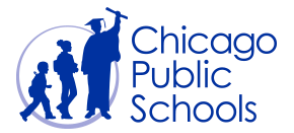

### **Supplier Portal Home Page**

The portal is organized into two main menu options as displayed below.

| ORACLE <sup>®</sup> E-Business Suite  |                                                                                                    | 😫 Favorites 🔽                                                                     | Diagnostics Logout | Preferences Help |        |
|---------------------------------------|----------------------------------------------------------------------------------------------------|-----------------------------------------------------------------------------------|--------------------|------------------|--------|
| Oracle Applications Home Page         |                                                                                                    |                                                                                   | Logg               | ed In As HF@GMAI | IL.COM |
| Main Menu<br>Personalize              | Worklist                                                                                                    |                                                                                   |                    | Full List        |        |
| CPS Supplier Portal (Supplier Access) | From Type                                                                                                    | Subject                                                                           | Sent               | ▼ Due            |        |
| Home Page                             | Supplier User Registration Workflow Version                                                                                       | Chicago Public Schools Supplier Collaboration Network: Confirmati<br>Registration | on of 13-Fe        | :b-2020          |        |
| I VIEW Acceptance Status              | <b>TIP</b> <u>Vacation Rules</u> - Redirect or auto-respond to<br><b>TIP</b> <u>Worklist Access</u> - Specify which users can vie | notifications.<br>w and act upon your notifications.                              |                    |                  |        |
|                                       |                                                                                                    |                                                                                   |                    |                  |        |

#### Home Page

The Home page provides access to all self-service functionality through tabs.

You may navigate to Order to view Purchase Order related Information. The 'Shipment' Tab will display Receipt related Information. The 'Accounts' tab has the details of the Invoice and the Payments.

|                                      | 0                              | 🏦 Navigator 🔻 😫 Favorites 🔻            | Home Logout Preferences Help Diagnostics         |
|--------------------------------------|--------------------------------|----------------------------------------|--------------------------------------------------|
| Home Orders Shipments Accounts Admin |                                |                                        |                                                  |
| Search PO Number 🔽                   | Go                             |                                        |                                                  |
|                                      |                                |                                        |                                                  |
| Notifications                        |                                |                                        | Orders                                           |
|                                      |                                | Full List                              | Agreements                                       |
| Subject                              |                                | Date                                   | Purchase Orders                                  |
| No results found.                    |                                |                                        | <u>Purchase History</u>                          |
|                                      |                                |                                        | Receipts                                         |
|                                      |                                |                                        | <u>Receipts</u>                                  |
| Orders At A Glance                   |                                |                                        | Invoices                                         |
|                                      |                                | Full List                              | Invoices                                         |
| PO Number                            | Description                    | Order Date                             | Payments                                         |
| No results found.                    |                                |                                        | Payments                                         |
|                                      |                                |                                        | - reprintente                                    |
|                                      |                                |                                        |                                                  |
|                                      | Home Orders Shipments Accounts | Admin Home Logout Preferences Help Dia | gnostics                                         |
| About this Page Privacy Statement    |                                |                                        | Copyright (c) 2006, Oracle. All rights reserved. |
|                                      |                                |                                        |                                                  |

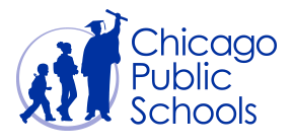

#### View Acceptance Status

Allows users to review the policies accepted during the initial logon. Users can use this link to read the documents anytime.

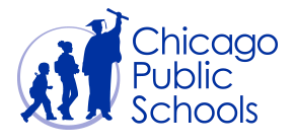

### **Change Password**

If you know your current password and would like to change it, follow the below instructions. While you logged in, visit the Preference link displayed at top left of the page.

|                                       |                                                   | 🕞 Favorites 🔽                                                                          | Diagnostics Logout | Preferences Help |
|---------------------------------------|---------------------------------------------------|----------------------------------------------------------------------------------------|--------------------|------------------|
|                                       |                                                   |                                                                                        | Log                | iged In As       |
| Oracle Applications Home Page         |                                                   |                                                                                        |                    |                  |
|                                       |                                                   |                                                                                        |                    |                  |
| Main Menu                             | Worklist                                          |                                                                                        |                    |                  |
| Personalize                           |                                                   |                                                                                        | Full List          |                  |
| CPS Supplier Portal (Supplier Access) | From Type                                         | Subject                                                                                | Sent 🔻 Du          | e                |
|                                       | Supplier User Registration Workflow Version       | Chicago Public Schools Supplier Collaboration Network: Confirmation of<br>Registration | 20-Feb-2020        |                  |
|                                       | TIP Vacation Rules - Redirect or auto-respond to  | notifications.                                                                         |                    |                  |
|                                       | TIP Worklist Access - Specify which users can vie | w and act upon your notifications.                                                     |                    |                  |
|                                       |                                                   |                                                                                        |                    |                  |
|                                       |                                                   |                                                                                        |                    |                  |
|                                       |                                                   |                                                                                        |                    |                  |

The Change Password page will be displayed:

| ORAC                        | _E E-Business Suite                                                                                                    | A REAL PROPERTY OF THE OWNER OF THE OWNER OF THE OWNER OF THE OWNER OF THE OWNER OF THE OWNER OF THE OWNER OF T                         |                                                  |
|-----------------------------|----------------------------------------------------------------------------------------------------|----------------------------------------------------------------------------------------------------|--------------------------------------------------|
|                             |                                                                                                    | 🏛 Navigator 🔻 🎯 Favorites 🔻                                                                                                    | Diagnostics Home Logout Preferences Help         |
| <ul> <li>General</li> </ul> | General Preferences                                                                                                    |                                                                                                    |                                                  |
| Display                     |                                                                                                    |                                                                                                    | Cancel Reset to Default Apply                    |
| Access Requ                 | Languages                                                                                                    |                                                                                                    |                                                  |
| Manage Pro                  | Current Session Language American English 🔽 🗊                                                                                                    |                                                                                                    |                                                  |
|                             | Default Application Language American English 🔽 🗊                                                                                                    |                                                                                                    |                                                  |
|                             | Accessibility                                                                                                    |                                                                                                    |                                                  |
|                             | Accessibility Features None 💟 🛈                                                                                                    |                                                                                                    |                                                  |
|                             | Regional                                                                                                    |                                                                                                    |                                                  |
|                             | Territory       United States         Date Format       dd-MMM-yyyy (21-Feb-2020)         Timezone (GMT -06:00) Central Time         Number Format       10,000.00         Currency       Client Character Encoding         Client Character Encoding       Western European (Windows)         Image: Client Character Encoding       Image: Client Character Encoding         Known As       Image: Client Character Encoding         New Password       Image: Client Character Encoding         New Password       Image: Client Character Encoding         Vestern European (Windows)       Image: Client Character Encoding         Vestern European (Windows)       Image: Client Character Encoding         Client Character Encoding       Western European (Windows)         Image: Client Character Encoding       Image: Client Character Encoding         New Password       Image: Client Character Encoding         Image: Client Character Encoding       Image: Client Character Encoding         Image: Client Character Encoding       Image: Client Character Encoding         Image: Client Character Encoding       Image: Client Character Encoding         Image: Client Character Encoding       Image: Client Character Encoding         Image: Client Character Encoding       Image: Client Character Encoding         Image: Client Character E | Type in your current password in<br>the 'Old Password' field and desired<br>password in 'New Password' and<br>'Repeat Password' fields. |                                                  |
|                             |                                                                                                    |                                                                                                    |                                                  |
|                             | Start Page                                                                                                    |                                                                                                    |                                                  |
|                             | Responsibility<br>Page                                                                                                    |                                                                                                    |                                                  |
|                             | Notifications                                                                                                    |                                                                                                    |                                                  |
|                             | Email Style HTML mail with attachments                                                                                                    |                                                                                                    |                                                  |
|                             |                                                                                                    |                                                                                                    | Cancel Reset to Default Apply                    |
|                             | Diagnostics                                                                                                    | Home Logout Preferences Help                                                                                                    |                                                  |
| About this Page             | rivacy Statement                                                                                                    |                                                                                                    | Copyright (c) 2006, Oracle. All rights reserved. |

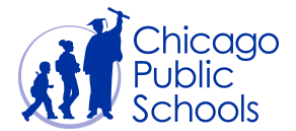

| Step | Action                                                                               |
|------|--------------------------------------------------------------------------------------|
| 1.   | Enter the user name in <b>E-Mail Address</b> field.                                  |
| 2.   | Enter your CPS Vendor in the CPS Vendor Number field that was sent to you via email. |
| 3.   | Click on the <b>Reset</b> button.                                                    |

Click on 'Apply' button to save the change of password. You will see an update message.

| ORACLE                                                  | E-Business Suite                                | n Navigator 🔻 💁 Favorites 🔻 | Diagnostics Home Logout Preferences Help |
|---------------------------------------------------------|-------------------------------------------------|-----------------------------|------------------------------------------|
| General     Display     Preferences     Access Requests | Confirmation 1. Password is changed. 2. Updated |                             |                                          |
|                                                         | General Preterences                             |                             | Cancel Reset to Default Apply            |
|                                                         | Languages                                       |                             |                                          |
|                                                         | Current Session Language American English V 🗊   |                             |                                          |
|                                                         | Accessibility                                   |                             |                                          |
|                                                         | Accessibility Features None                     |                             |                                          |

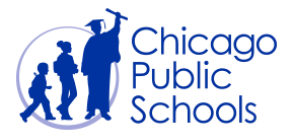

| Step | Action                                                                                        |
|------|-----------------------------------------------------------------------------------------------|
| 1.   | Click the 🗄 sign to <b>expand</b> the 'CPS Supplier Portal (Supplier Access)' responsibility. |
| 2.   | Click the View Acceptance Status hyperlink.                                                   |

|                                                                |                         | 🔒 Navigator 🔫        | 🍛 Favorites 🔫 | Diagnostics Home Logout Preferences     |
|----------------------------------------------------------------|-------------------------|----------------------|---------------|-----------------------------------------|
| Policy Acceptance Status                                       |                         |                      |               |                                         |
| TIP Welcome to the Supplier Portal User Policies Acceptance Pa | age.                    |                      |               |                                         |
| Supplier Namer: XYZ Corp                                       | Supplier Number: 887799 |                      |               | User Name : AAB@XYZ.COM                 |
| Acceptance Type                                                | Acceptance Date         | Start Date           | End Date      | View Policy                             |
| Purchase Orders Terms and Conditions                           | 28-Feb-2020 12:39:31    | 28-Feb-2020          |               | Select Policy Name                      |
| Indebtedness Policy                                            | 28-Feb-2020 12:39:26    | 28-Feb-2020          |               | Disclaimer and Terms and Conditions     |
| Ethics Policy                                                  | 28-Feb-2020 12:39:21    | 28-Feb-2020          |               |                                         |
| Disclaimer and Terms and Conditions                            | 28-Feb-2020 12:39:16    | 28-Feb-2020          |               | O Ethics Policy                         |
|                                                                |                         |                      |               | <ul> <li>Indebtedness Policy</li> </ul> |
|                                                                |                         |                      |               | O Purchase Orders Terms and Conditions  |
|                                                                | Diagnostics Home        | e Logout Preferences |               |                                         |

| Step | Action                                               |
|------|------------------------------------------------------|
| 3.   | Click the Home link to return back to the home page. |